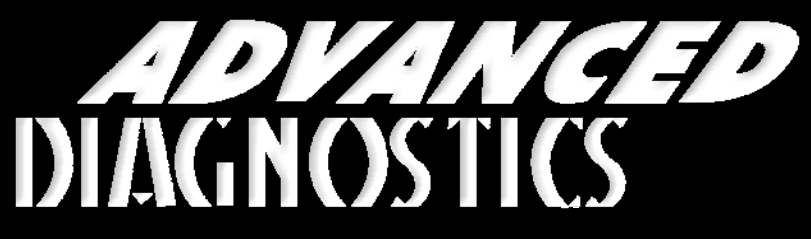

**Unlocking Technology** 

### JAGUAR

#### (Version 2.4)

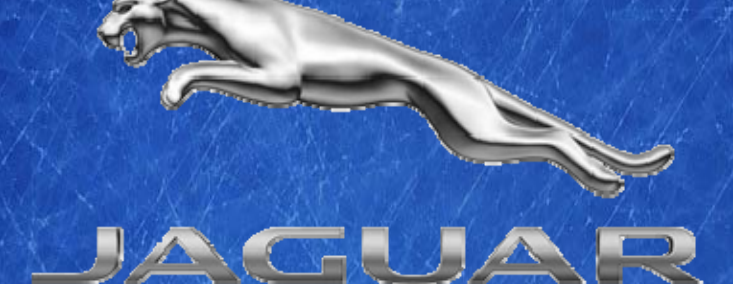

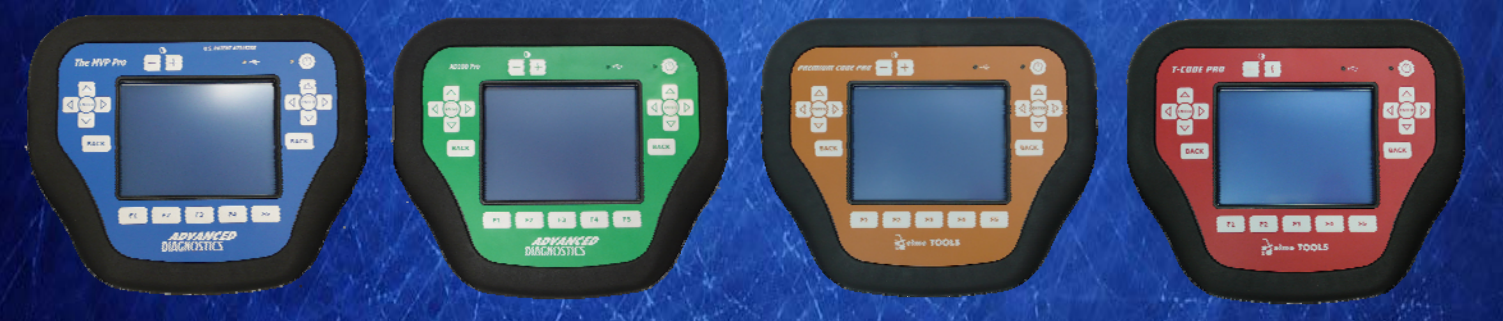

World Leaders In Automotive Key Programming Equipment

www.advanced-diagnostics.com

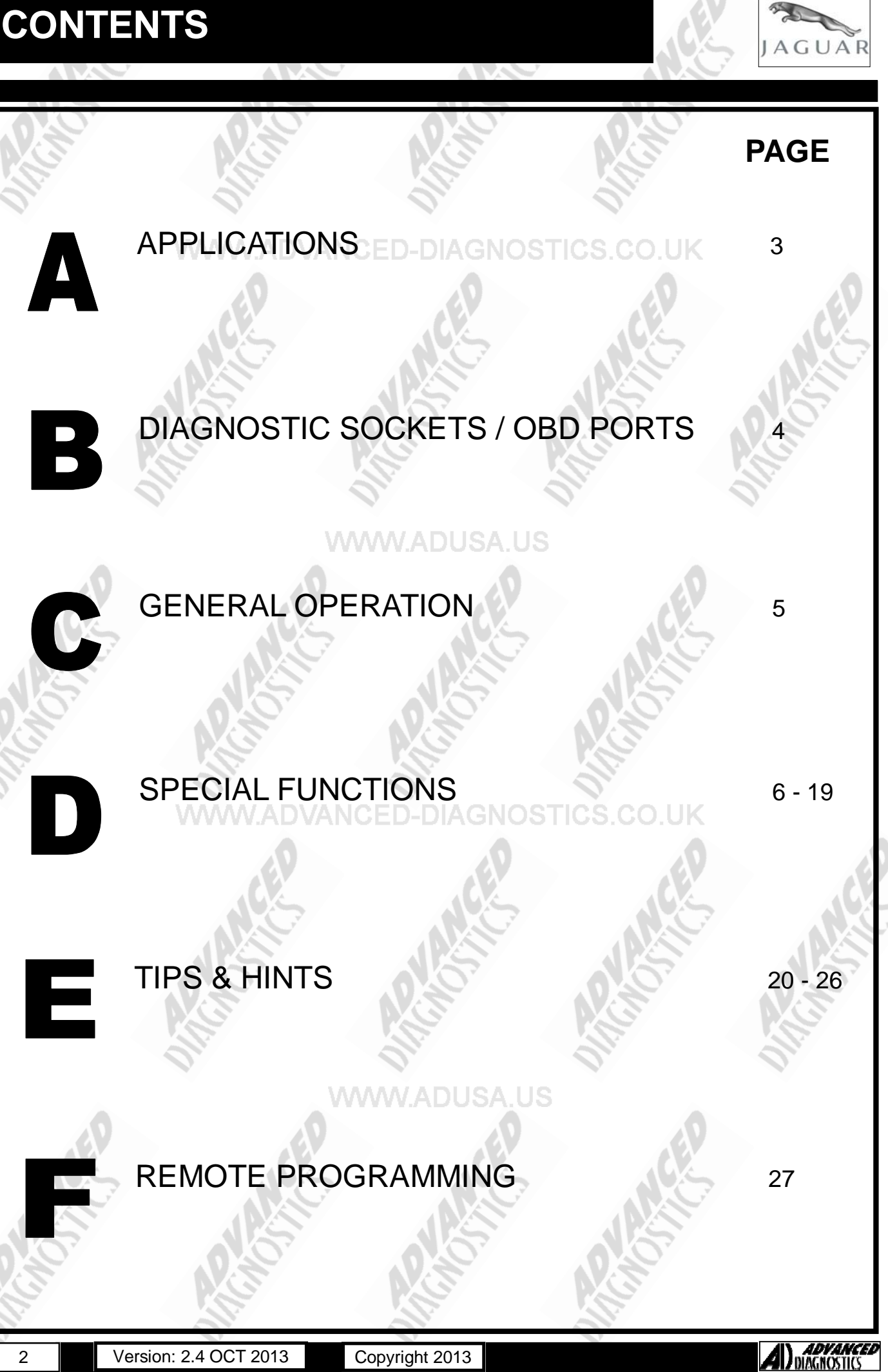

APPLICATIONS Have Moved to IQ - Online

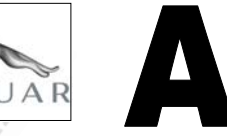

#### Vehicle Data Search

Applications are continually updated as vehicles are constantly added. To ensure you have the very latest information, the applications list is available via Info Quest - an online portal containing vehicle technical data for key & remote programming for all manufacturers.

To view the latest vehicle applications please visit

Info Quest at ostics.co.uk/

# Jaguar Software ADS151 USA US Jaguar ADS207 Jaguar - Land Rover 2013

3

#### **DIAGNOSTIC SOCKETS/PORTS**

AGUAR

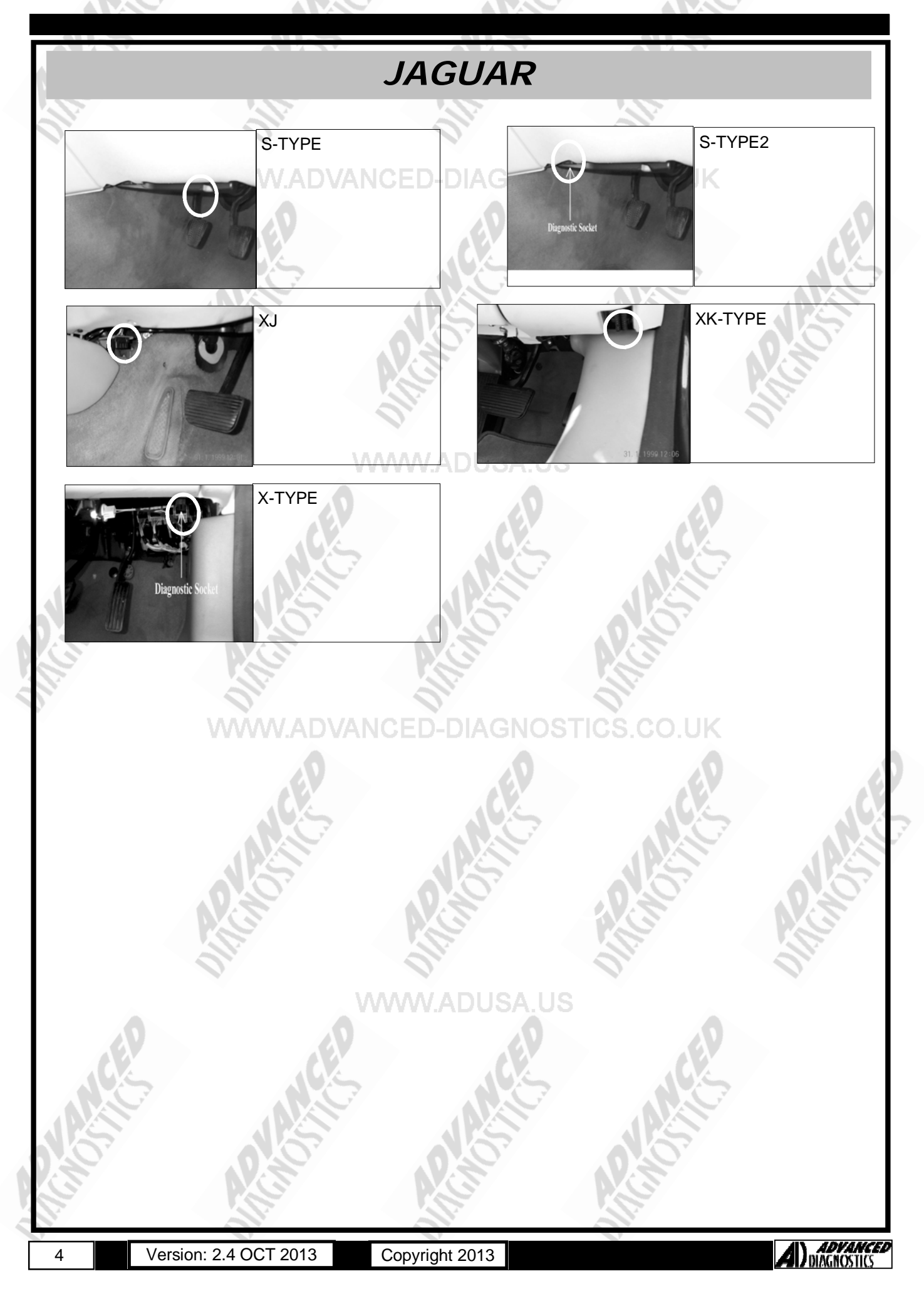

#### **GENERAL OPERATION**

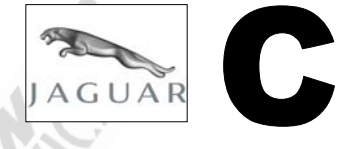

#### INTRODUCTION

The PATS system is a PASSIVE Anti-theft system which requires no special procedures for the driver to arm or disarm the system. The system is operated by a transponder fitted within the ignition key's body, which communicates with the PATS module transceiver mounted around the lock barrel.

The easy method of identifying a PATS vehicle is if the key has a small imprint showing where the transponder is fitted. The code for the transponder is stored in memory within the PATS amplifier or the Engine Management ECU, Dash panel or Drive Train ECU.

The PATS system reads the code when the ignition key is turned from position 0 to position 1. If the correct code is received then the engine will start.

The proximity key programming system is a two tier procedure. You must program the remotes first and then the immobiliser to complete the process. There are two types of proximity system for Jaguar. Vehicles. All vehicles up to 2012 should have a key slot on the dashboard. Vehicles manufactured 2013 onwards will not have a slot on the Dashboard.

#### WWW.ADVANCED-DIAGNOSTICS.CO.UK

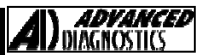

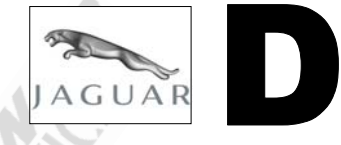

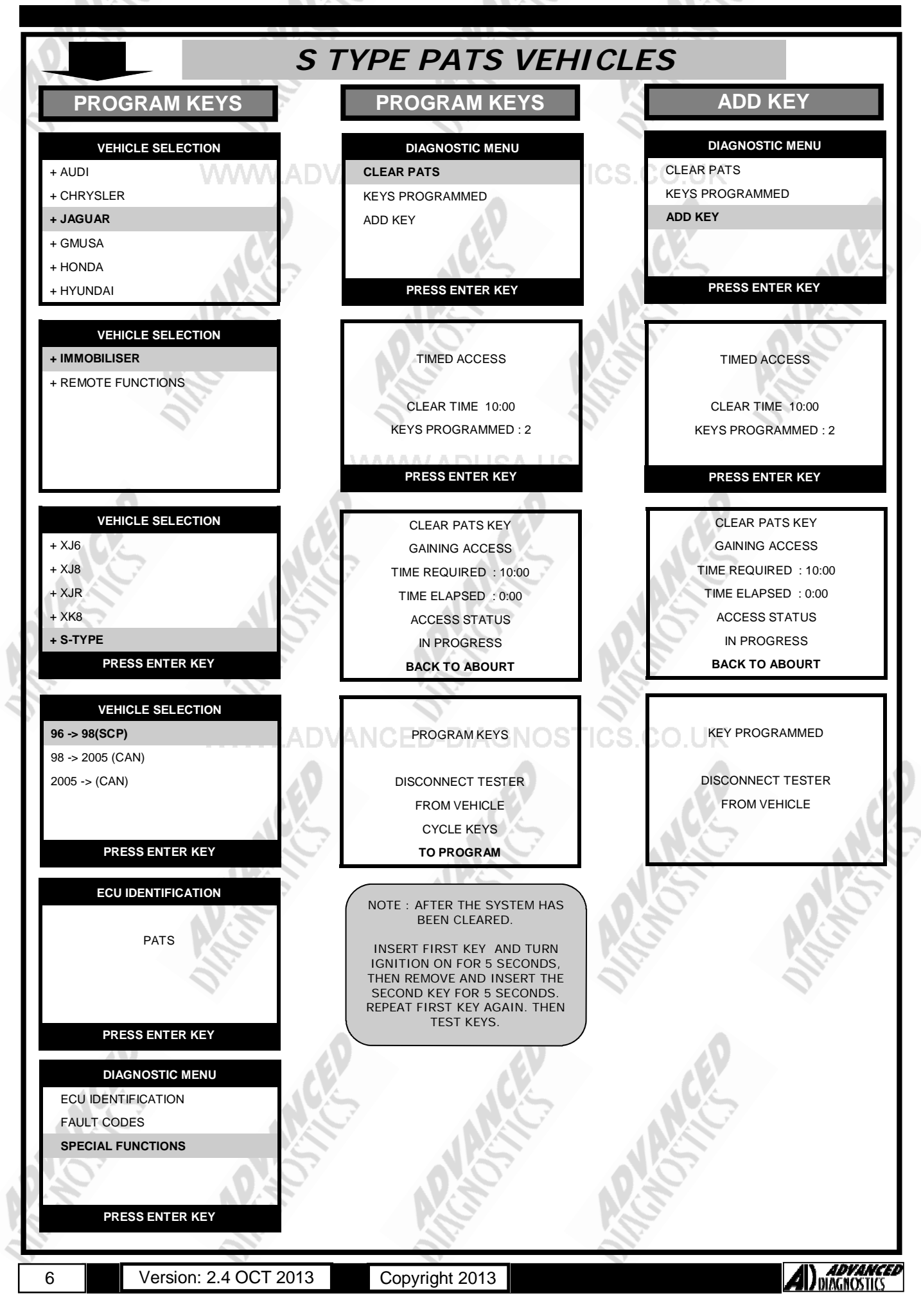

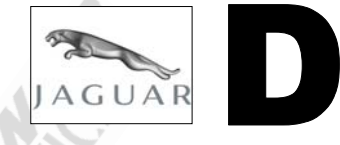

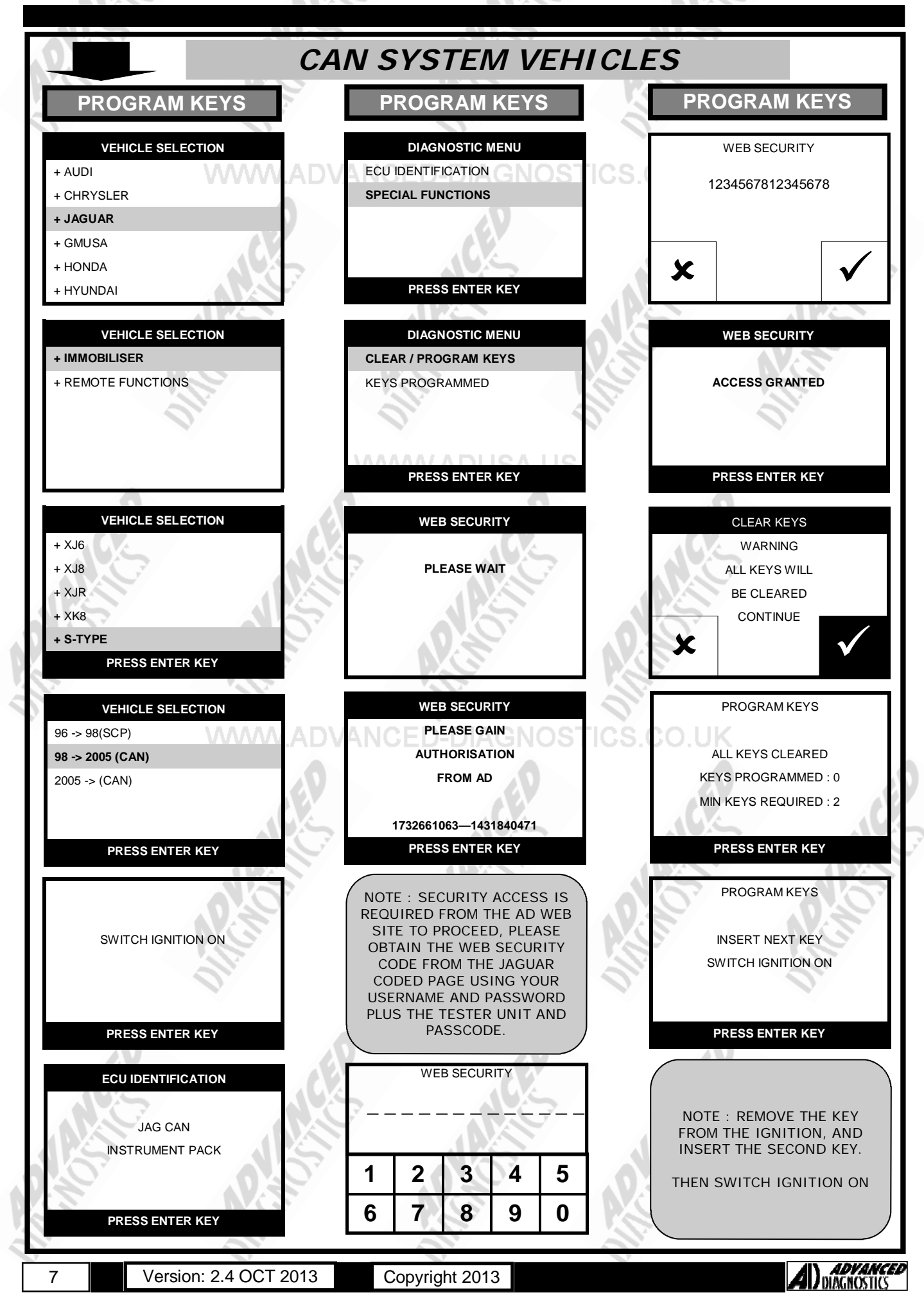

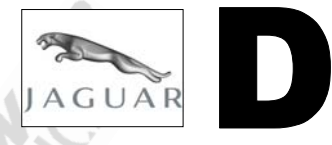

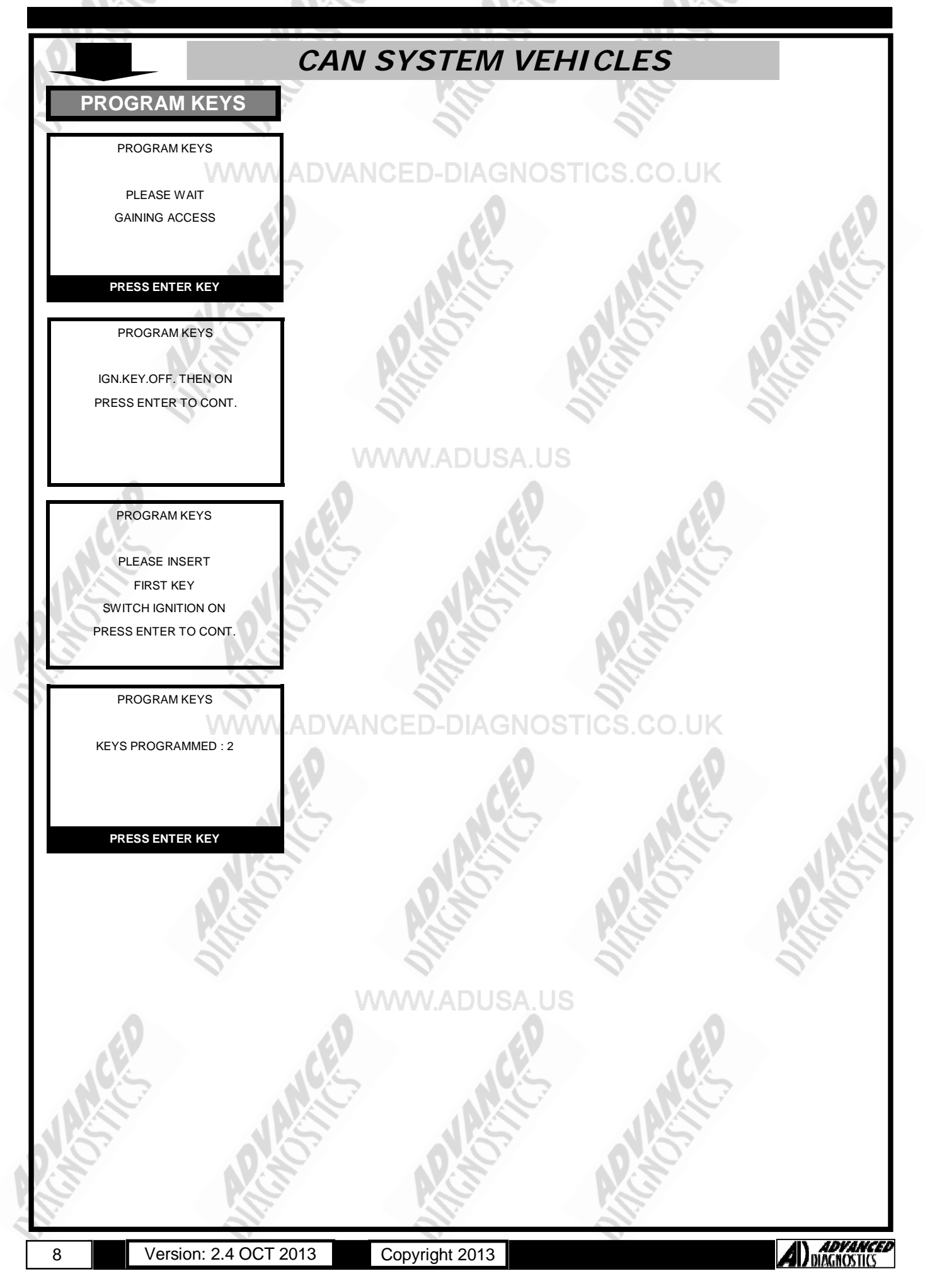

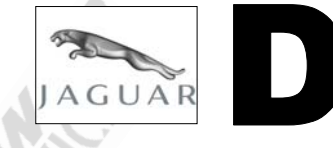

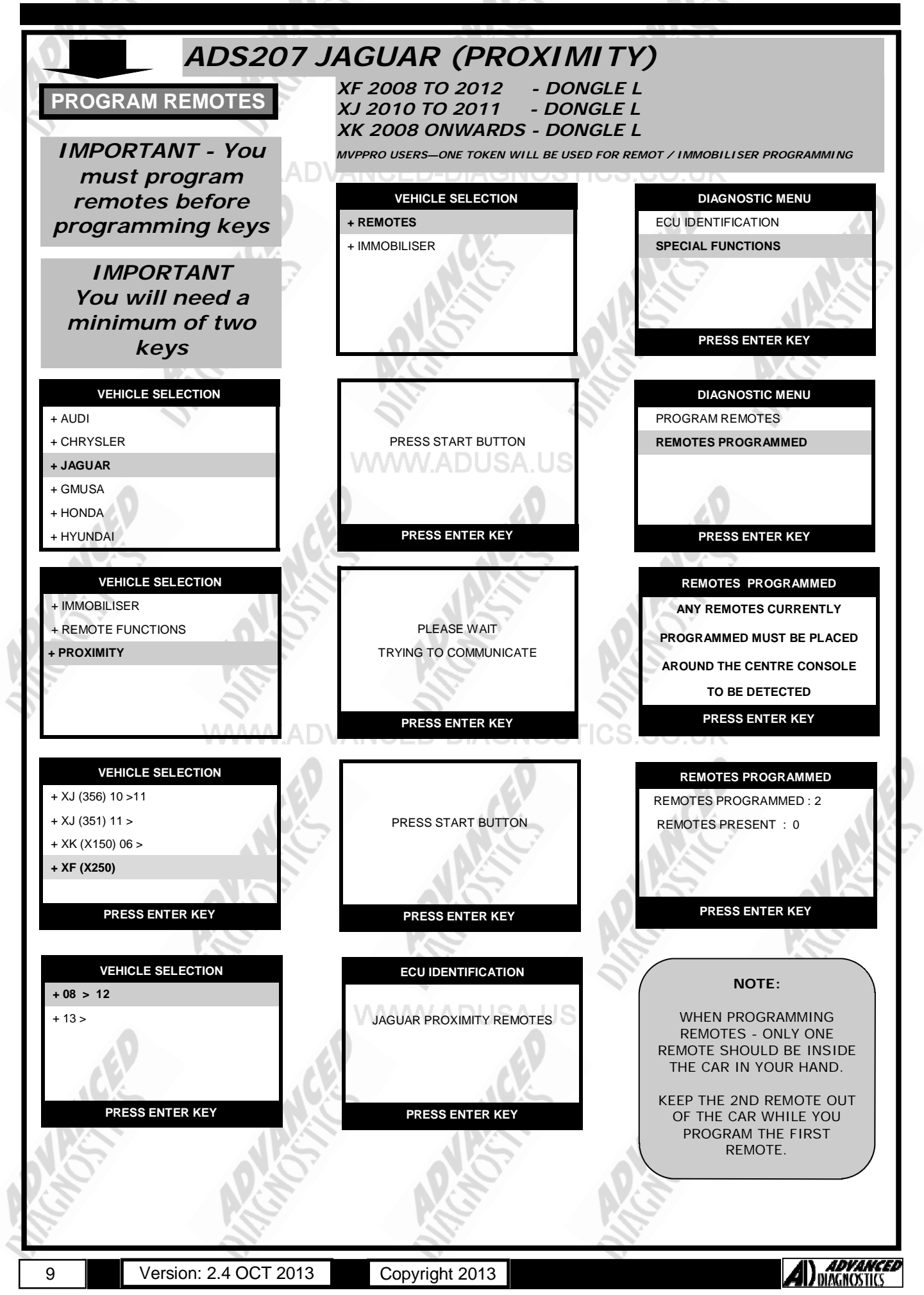

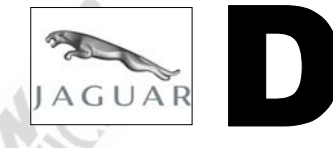

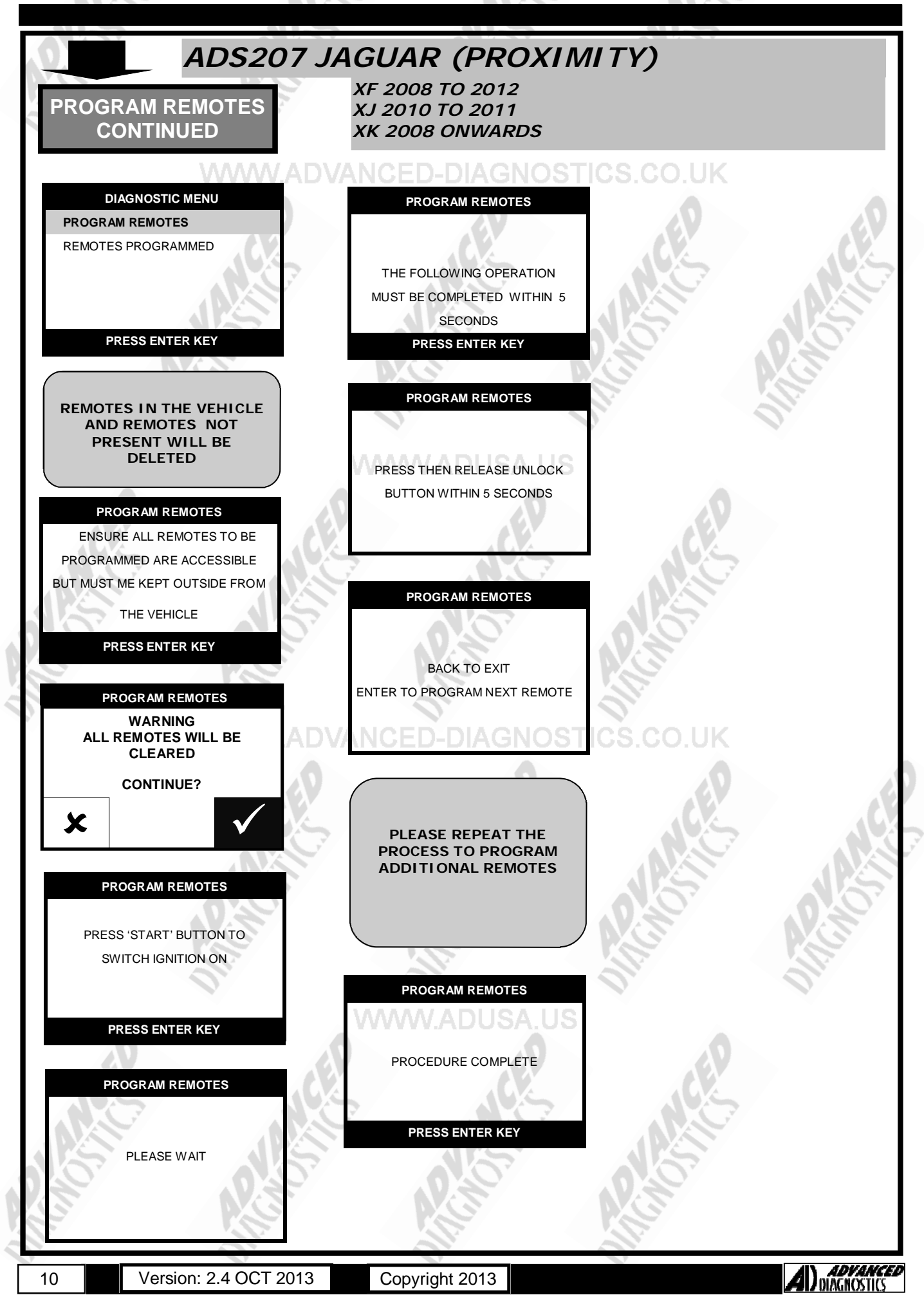

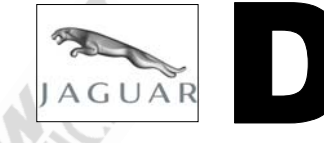

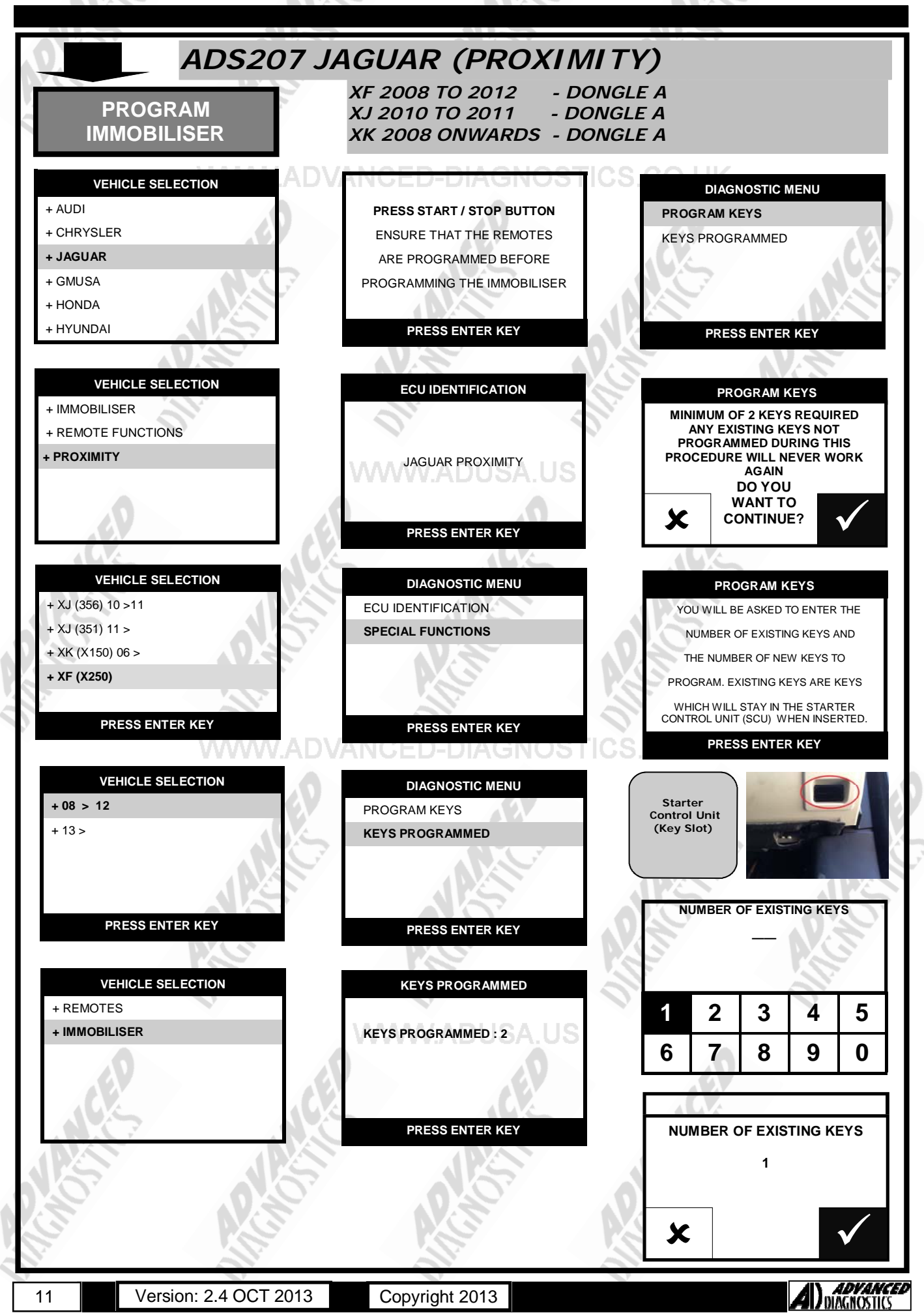

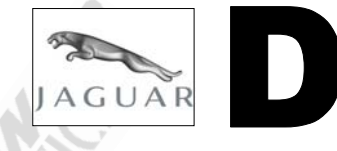

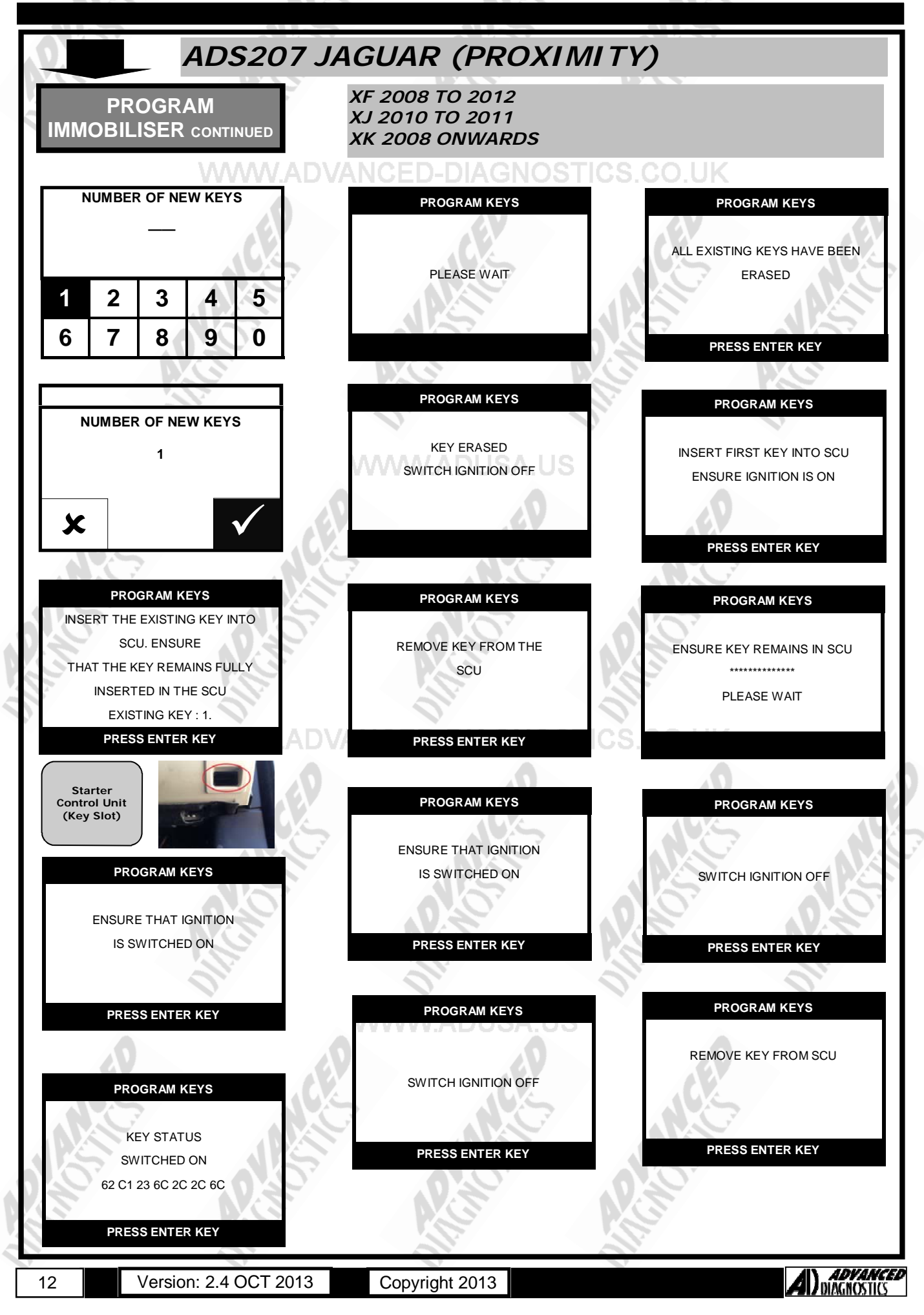

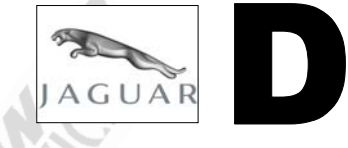

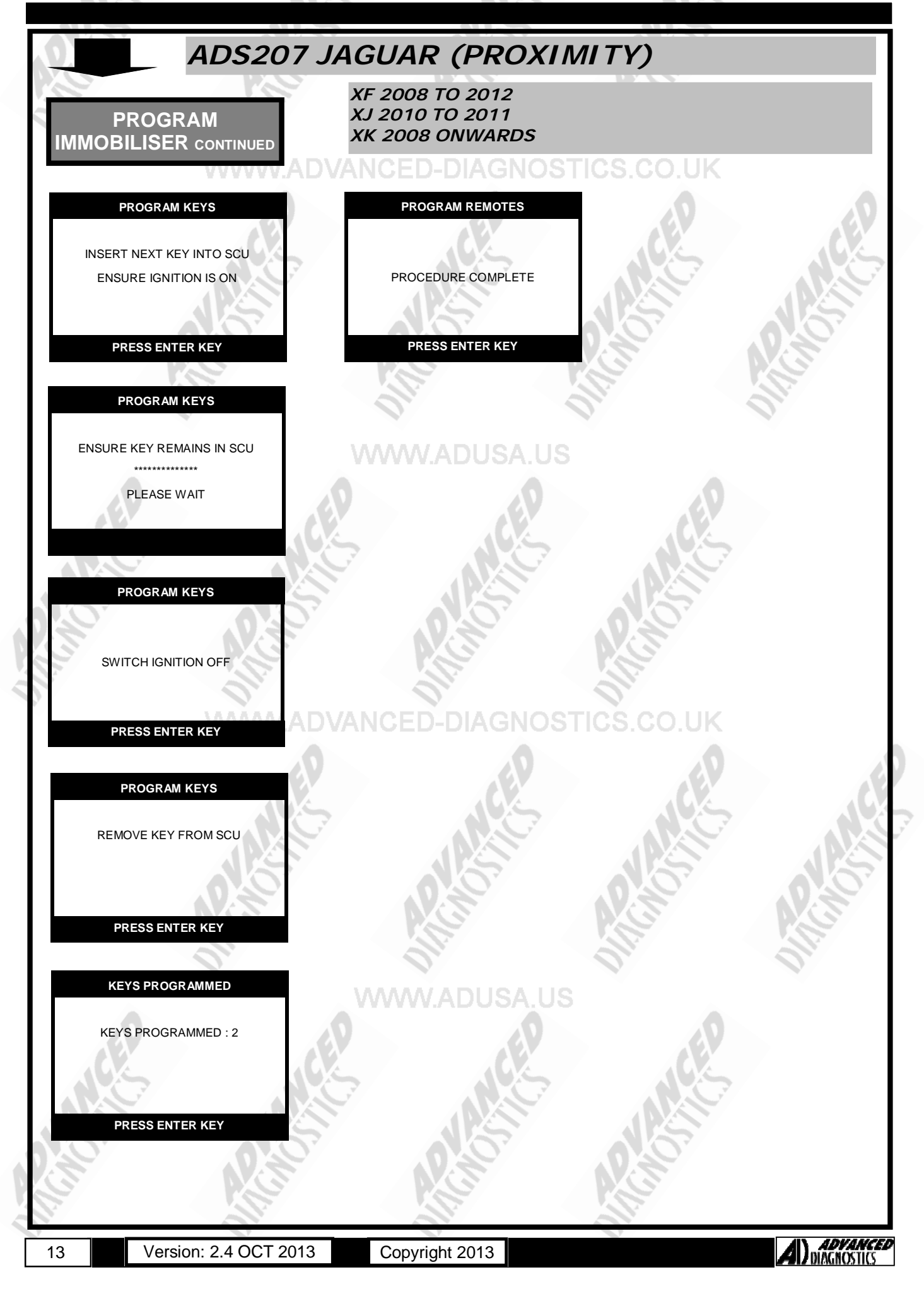

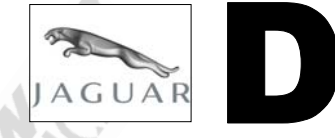

| ADS207 JAGUAR (PROXIMITY)                                                           |                                     |                               |
|-------------------------------------------------------------------------------------|-------------------------------------|-------------------------------|
| XF 2013 - DONGLE L                                                                  |                                     |                               |
| CLEAR KEYS                                                                          | ECU IDENTIFICATION                  | KEYS PROGRAMMED               |
| NOTE:                                                                               |                                     | KEYS PROGRAMINED : 2          |
| TO BE USED IN A LOST KEY<br>SITUATION - WHEN<br>EXISTING KEYS NEED TO<br>BE ERASED. |                                     | PRESS ENTER KEY               |
|                                                                                     |                                     |                               |
| + AUDI                                                                              | ECOIDENTIFICATION                   |                               |
| + CHRYSLER                                                                          | VIN: SAJAC1625BNV16842              | KEYS PROGRAMMED               |
| + JAGUAR                                                                            |                                     | CLEAR KEYS                    |
| + GMUSA                                                                             | 0. 0.                               | VIRGINISE KEYS                |
| + HONDA<br>+ HYUNDAI                                                                | PRESS ENTER KEY                     |                               |
|                                                                                     |                                     | PRESS ENTER RET               |
| VEHICLE SELECTION                                                                   | DIAGNOSTIC MENU                     |                               |
| + IMMOBILISER                                                                       | ECU IDENTIFICATION                  | NOTE:                         |
| + REMOTE FUNCTIONS                                                                  | SPECIAL FUNCTIONS                   | ANY KEYS CLEARED CAN BE       |
| + PROXIMITY                                                                         |                                     | ADDED BACK AT A LATER<br>TIME |
|                                                                                     |                                     | 1                             |
|                                                                                     |                                     |                               |
|                                                                                     | PRESS ENTER KEY                     |                               |
|                                                                                     |                                     |                               |
| + X L (356) 10 >11                                                                  | DIAGNOSTIC MENU                     | CLEAR KEYS                    |
| + XJ (351) 11 > WAAAAAD                                                             | ADD KEY DIAGNOST                    | WARNING                       |
| + XK (X150) 06 >                                                                    |                                     |                               |
| + XF (X250)                                                                         |                                     | CONTINUE?                     |
|                                                                                     |                                     | ×                             |
| PRESS ENTER KEY                                                                     | PRESS ENTER KEY                     |                               |
| VEHICLE SELECTION                                                                   | KEYS PROGRAMMED                     | CLEAR KEYS                    |
| + 08 > 12                                                                           | ANY KEYS CURRENTLY                  |                               |
| + 13 >                                                                              | PROGRAMMED MUST BE PLACED           |                               |
|                                                                                     | AROUND THE CENTRE CONSOLE           | PLEASE WAIT                   |
|                                                                                     |                                     | ~ ~ ~                         |
| PRESS ENTER KEY                                                                     | PRESS ENTER KEY                     |                               |
|                                                                                     |                                     |                               |
|                                                                                     |                                     | CLEAR KEYS                    |
| ENSURE THE IGNITION IS OFF                                                          | 4                                   |                               |
| THE TESTER WILL CONTROL                                                             | ANY KEYS PRESENT WILL               |                               |
| THE VEHICLE'S                                                                       | BE DETECTED<br>AUTOMATICALLY BY THE | PROCEDURE COMPLETE            |
| IGNITION                                                                            | TESTER INSIDE THE CAR               | 0.0                           |
|                                                                                     |                                     |                               |
| PRESSENTER REY                                                                      |                                     | PRESS ENTER KEY               |
| 14 Version: 2.4 OCT 2013                                                            | Convright 2013                      | AN ADVANCED                   |
| VOISION. 2.4 COT 2013                                                               |                                     | <b>FIL</b> DIAGNOSTICS        |

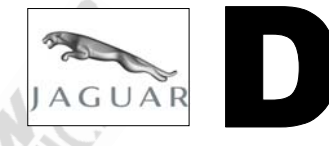

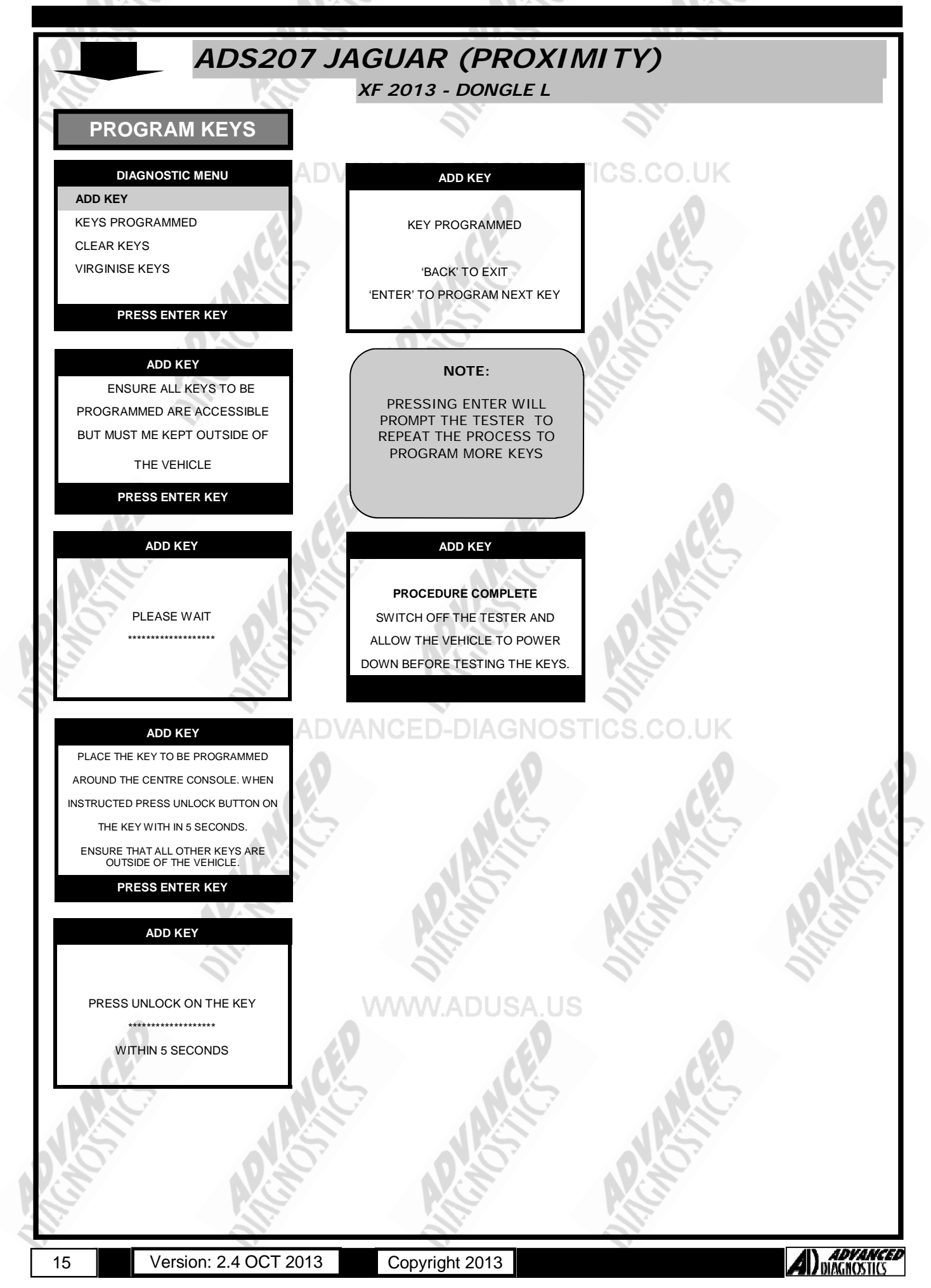

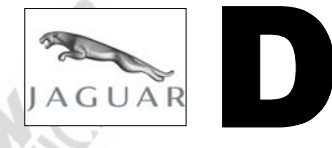

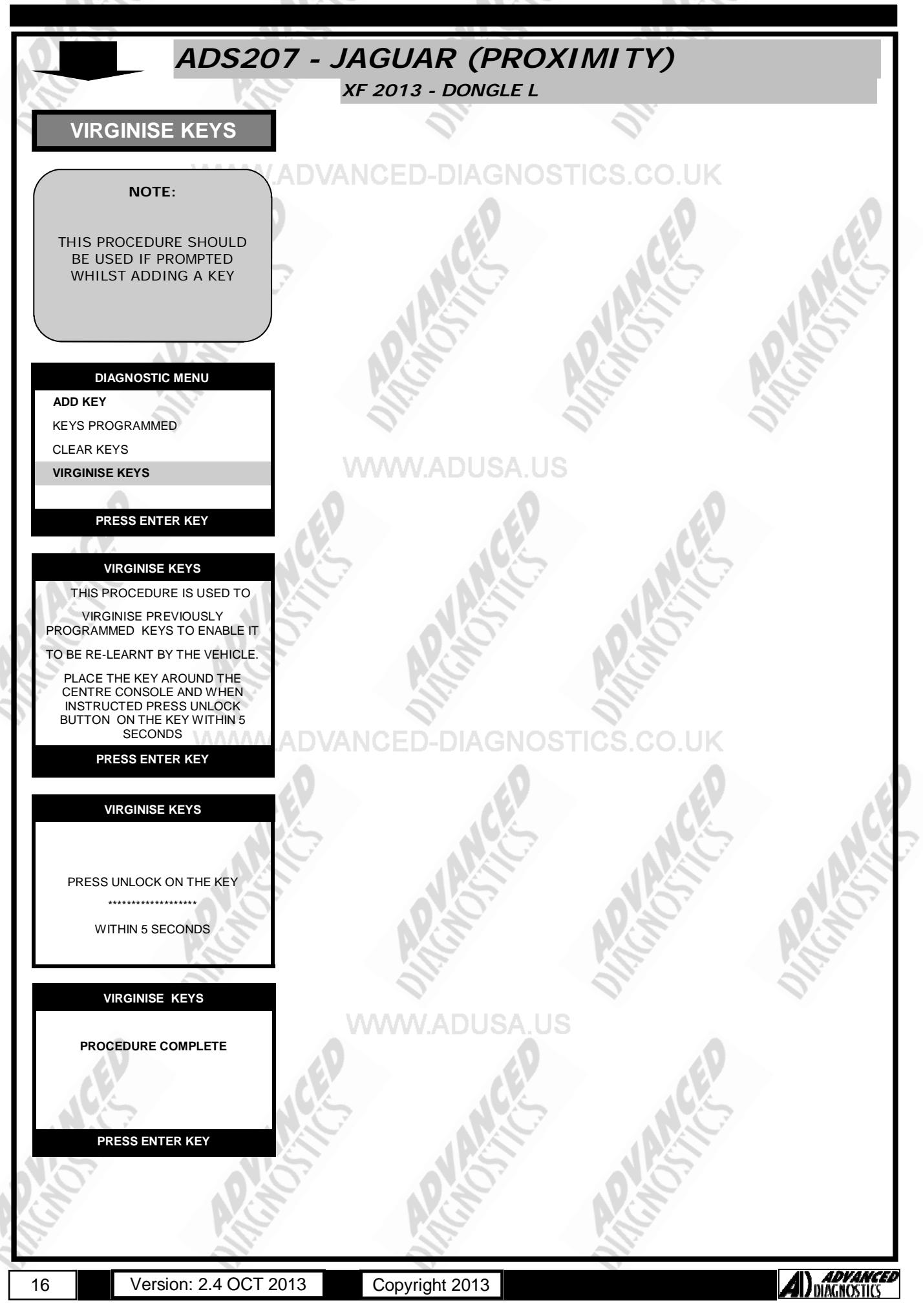

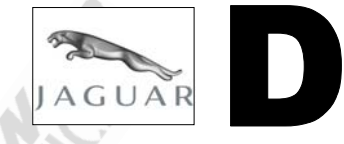

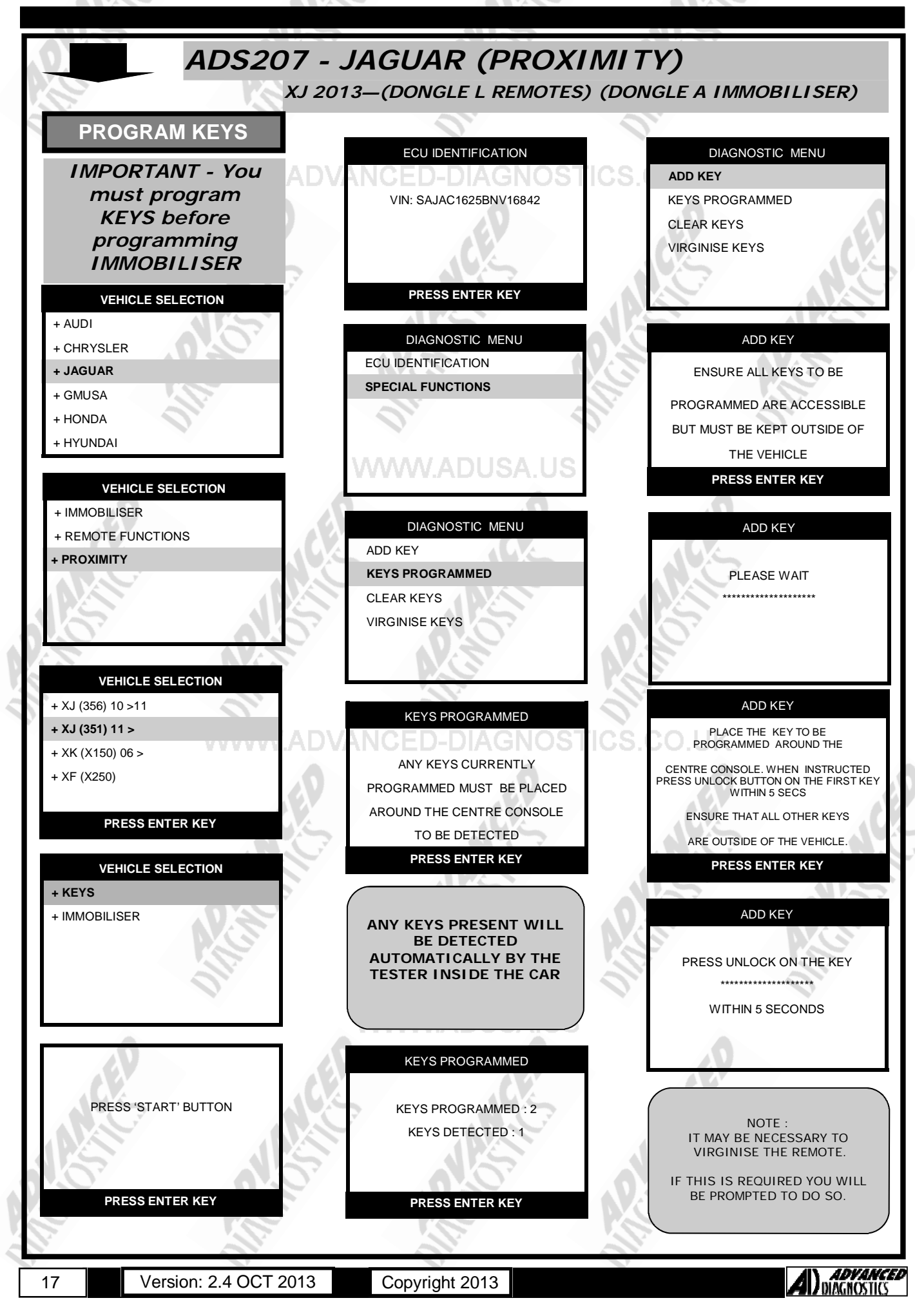

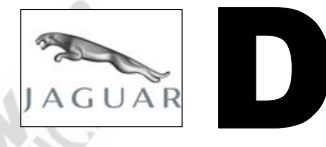

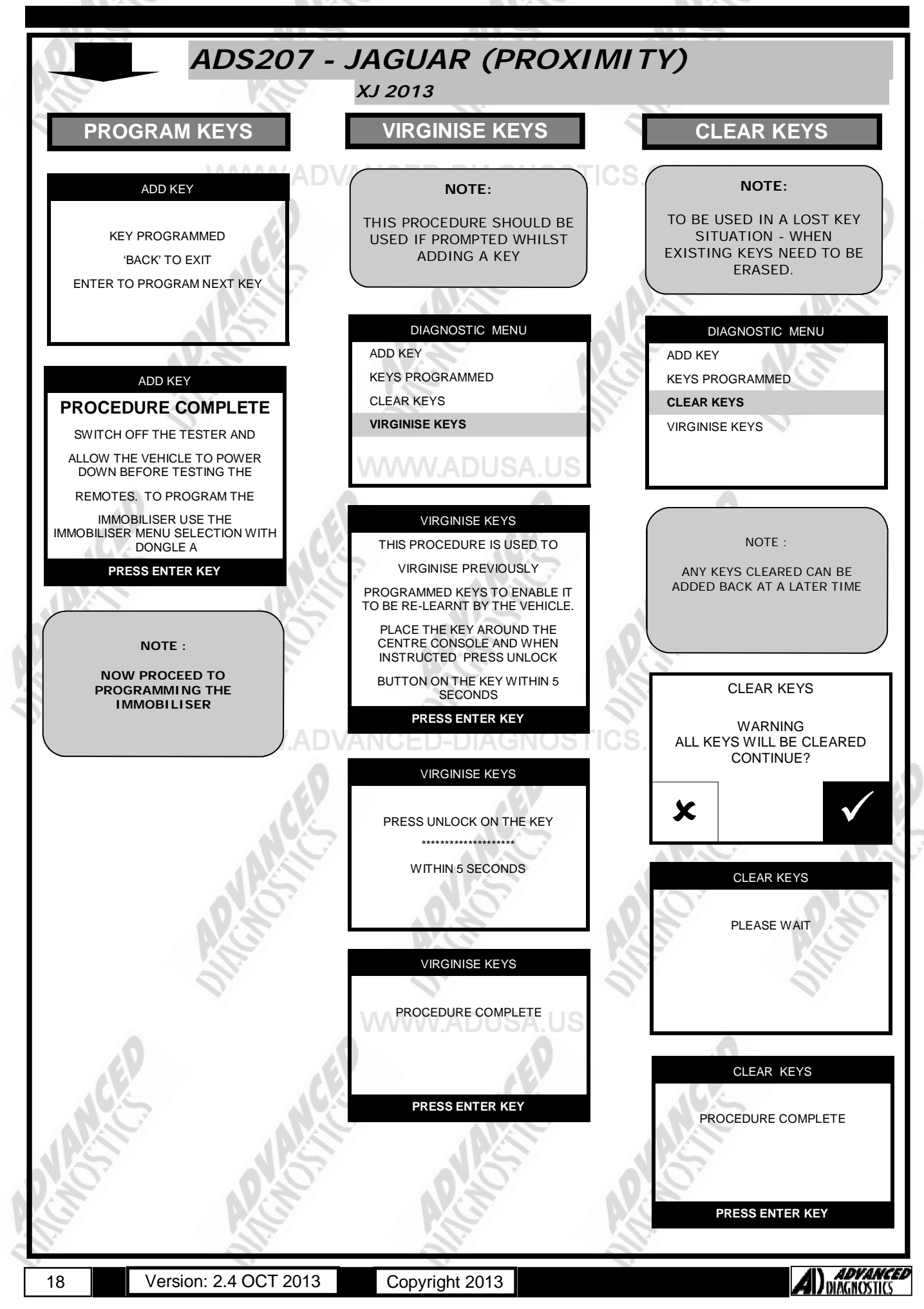

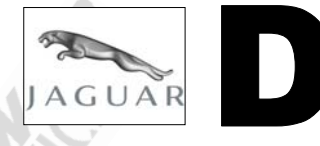

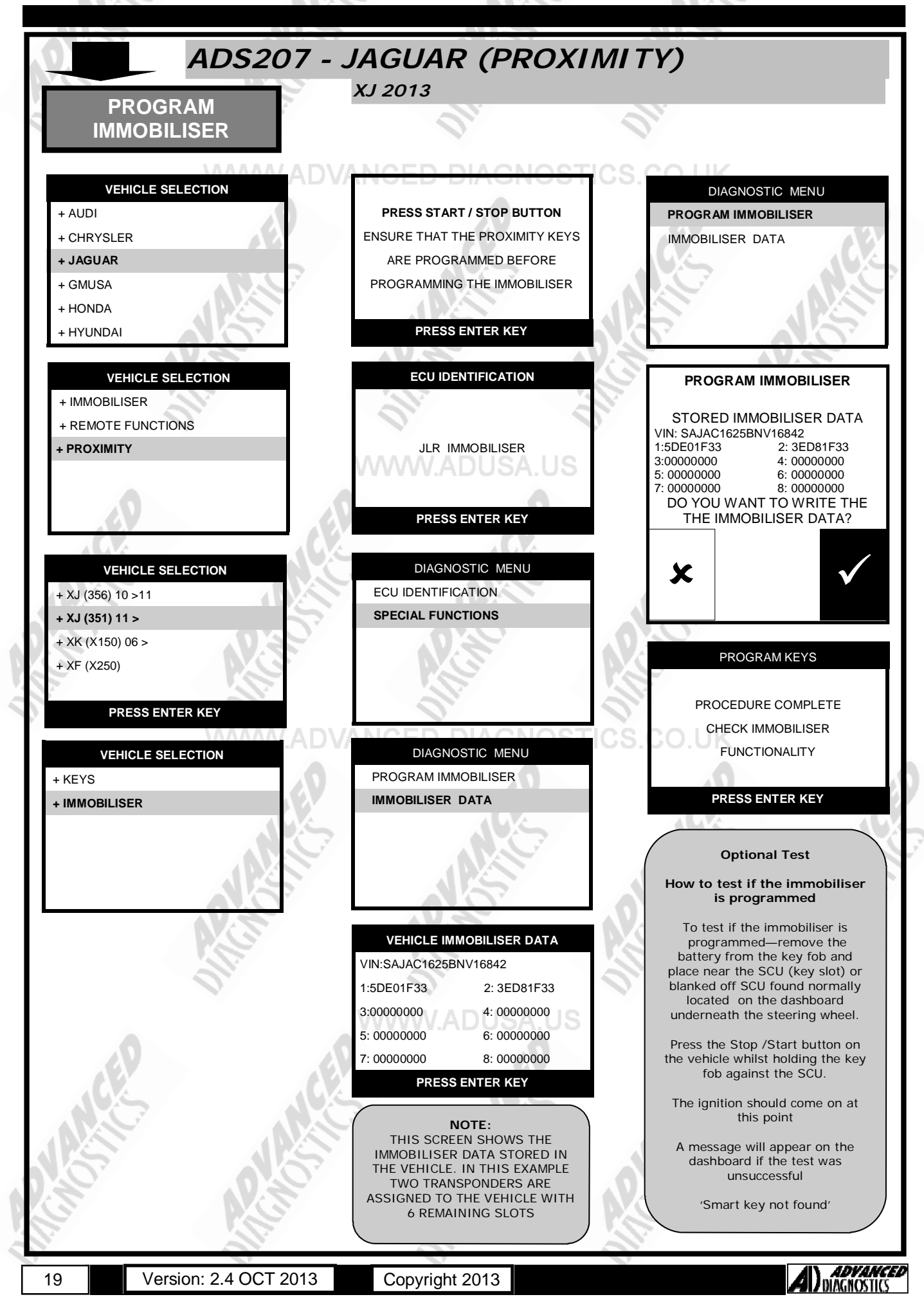

#### TIPS & HINTS

а.

b.

с.

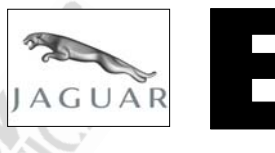

#### **KEY PROGRAMMING SLAVE KEYS**

Note:

- Clear ALL Fault codes before programming.
- Master keys can only be programmed using the 2 PATS keys
- (A and B) the WDS or the AD PROGRAMMING system.
- In some cases the vehicle doors must be closed to perform the re-programming sequence.

Further slaves can be added without any specialist equipment as follows :-

- 1. Insert key A, and turn to Position 2.
- 2. Turn back to Position 0, and remove key A.
- 3. Insert key B, and turn to Position 2.
- 4. Turn back to Position 0, and remove key B.
- 5. Insert the new slave key and turn to Position 2.
- 6. Remove new key. Key is now programmed.
- 7. Procedure can be repeated after 20 seconds, for up to 8 slave keys.

NOTE : If programming is unsuccessful, the PATS LED will flash when the key is inserted.

#### PRECAUTIONS

#### IMPORTANT : PLEASE ENSURE ALL PRECAUTIONS ARE OBSERVED AS INDICATED AT THE FRONT OF THE OPERATING MANUAL.

**IN PARTICULAR**: For vehicles fitted with STOP/START technology, the battery leads must not be shorted together when the battery is disconnected as this can lead to damage to the car and potential personal injury.

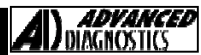

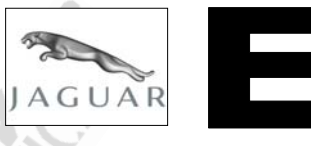

#### JLR Proximity Keys Variants

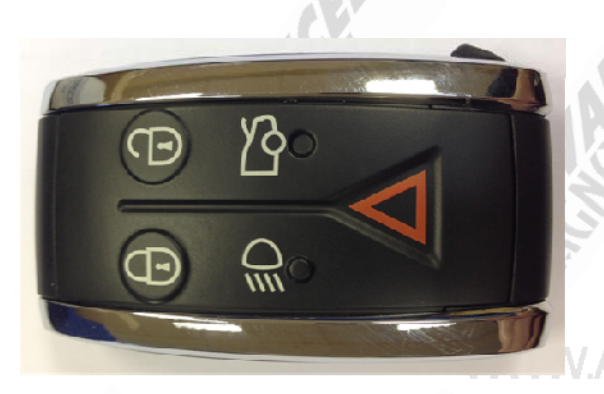

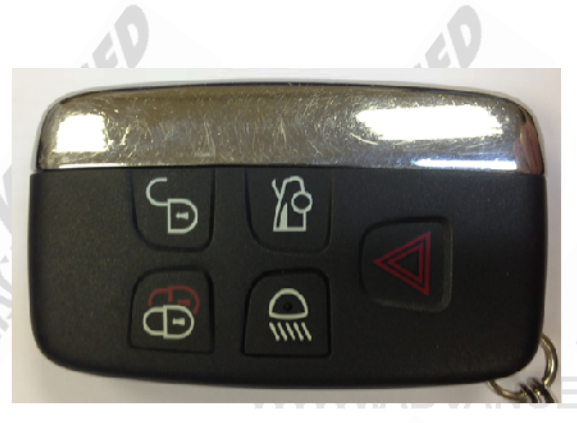

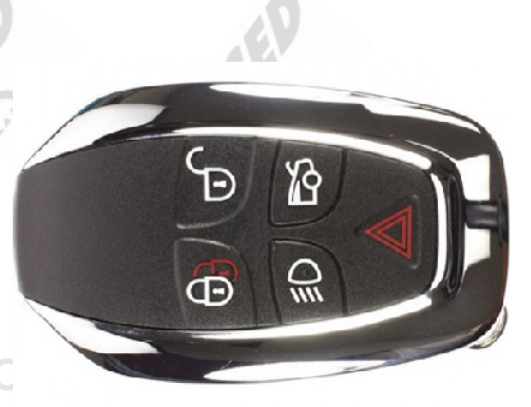

J

Ð

Ð

#### There are four types of JLR keys available

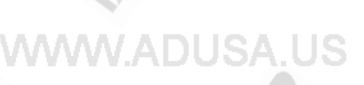

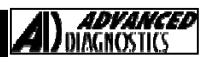

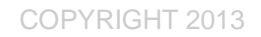

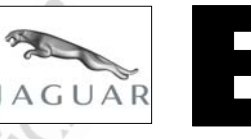

Ø

**≣**D

#### Jaguar Smart Key

- XK 2006 Onwards ANCED-DIAGNOSTICS.CO.UK
- XJ 2010 to 2011
- XF 2008 to 2012
- Vehicles have Starter Control Unit (SCU)

#### Jaguar Smart Key

- Smart Key can be used as Proximity key or as slot key
- Un-programmed keys will not be held in SCU
- Programmed key is identified by marks on key
- Only Remote/Proximity function can be reprogrammed to a different vehicle
- Used keys cannot be reprogrammed via SCU
- 2 keys are required to program
- Can be programmed from lost key situation

Version: 2.4 OCT 2013 Copyright 2013

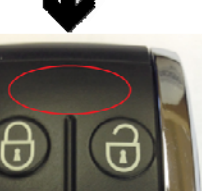

ADVANCED DIAGNOSTICS

A used key

grip marks

the SCU.

have

by

Will

made

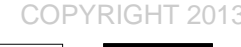

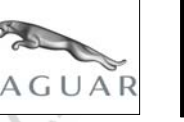

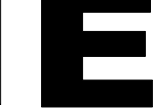

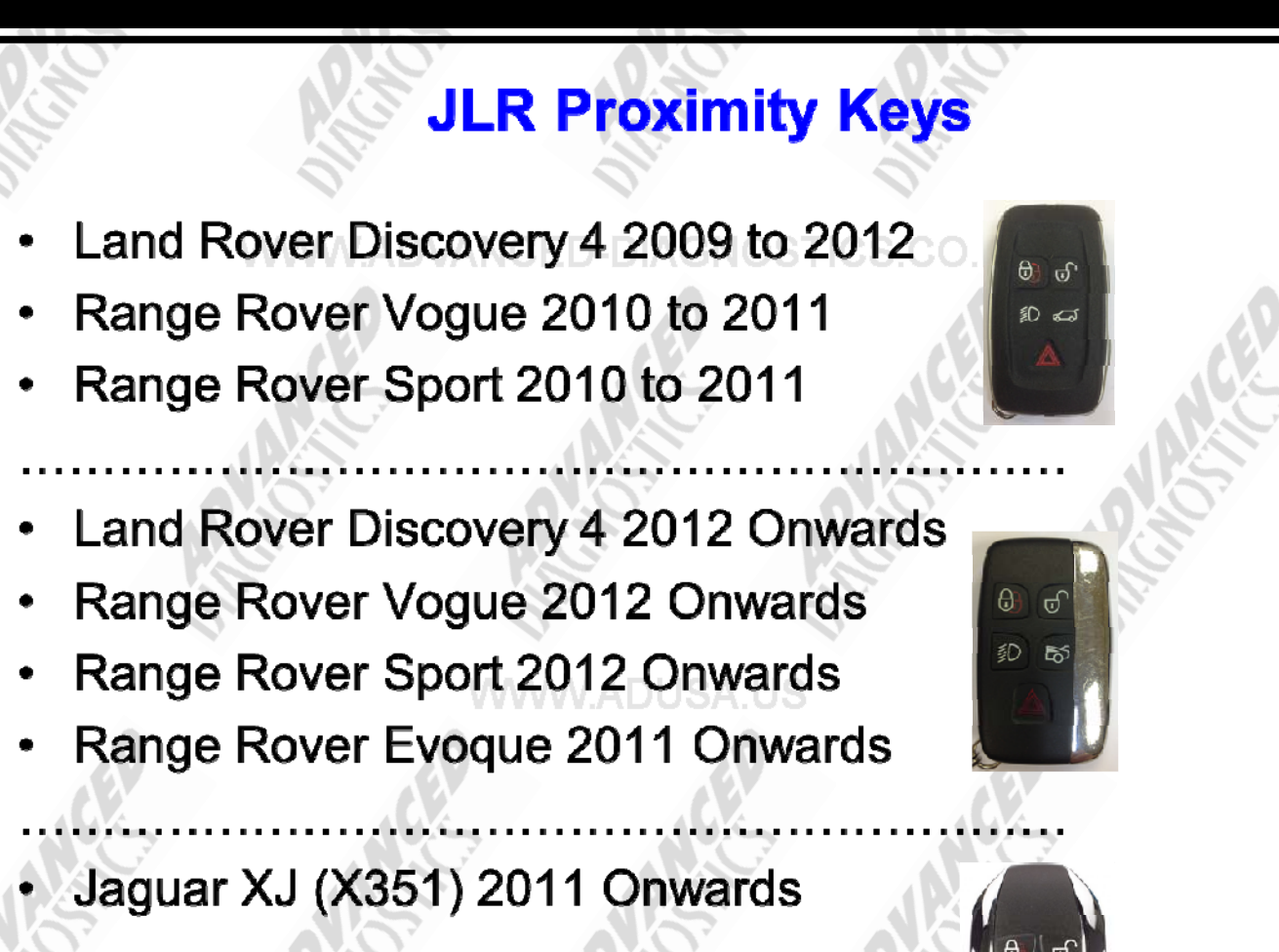

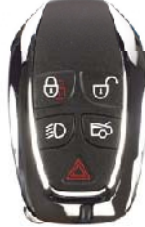

JLR Proximity Keys

- Can be programmed from lost key situation
- Can be reprogrammed to a different vehicle
- Additional keys can interfere with key being programmed
- Only have the key to be programmed inside vehicle
- Back up transponder fitted in-case of flat remote battery

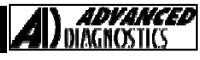

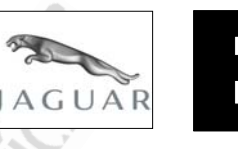

#### **Testing Back up Function**

- For all Proximity keys ED-DIAGNOSTICS.CO.UK
- Remove battery from key
- All other keys away from vehicle
- Press start button in vehicle
- Message displayed "smart key not found" or "smart key missing"
- On Jaguar XF, hold key against blank SCU
- On Jaguar XJ, hold key against panel under foglamp switch
- On Land Rover/Range Rover, hold key on underside of steering column, 3 embossed lines on housing

Advanced Diagnostics Key Programming Features

Jaguar Smart Key (Remotes) Dongle L

- <u>Remotes programmed</u> Displays remotes programmed to the vehicle and remotes present
- Program Remotes Programs existing and new keys with remote and proximity function
- Any keys not present will be deleted, but can be reprogrammed if required
- Remotes must be programmed before immobiliser

24

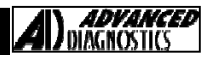

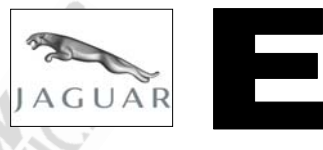

Advanced Diagnostics Key Programming Features

Jaguar Smart Key (Immobiliser) Dongle A

- Keys programmed Displays transponder keys programmed to vehicle
- Program Keys Reprograms existing keys and programs new keys
- Any keys not present will be erased, and cannot be reprogrammed
- Programs keys via SCU slot
- Minimum of 2 keys are required to carry out procedure

**Advanced Diagnostics Key Programming Features** 

JLR Proximity Keys (Keys) Dongle L

- <u>Add Key</u> Programs additional keys
- Keys Programmed Displays Keys programmed to the vehicle and Keys present
- <u>Clear Keys</u> Erases all keys from vehicle, keys can be reprogrammed if required ADUSAUS

Virginise Keys - Prepares a previously programmed key for reprogramming, feature only required if prompted when adding a key

Remotes must be programmed before immobiliser

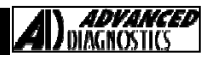

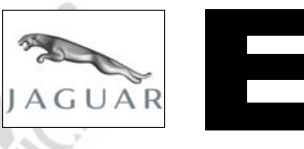

Advanced Diagnostics Key Programming Features

#### JLR Proximity Keys (Immobiliser) Dongle A

- <u>Transponder Data</u> Displays the transponder data stored on the tester, this data is collected whilst programming keys
- Program Transponder Writes stored data from tester to vehicle, this programs the back up feature

Advanced Diagnostics Key Programming Features

Jaguar XF 2013 Onwards Dongle L

 Remote and Immobiliser functions both Programmed at same time

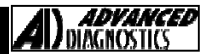

ADVANCEL

#### **REMOTE PROGRAMMING**

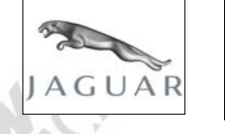

#### XJ8 Remote Control Programming

#### Procedure

- Unlock the Boot with key.
- 2. Turn Ignition on.
- 3. Warning light on dash comes on.
- 4. When they go out, lift arm rest, inside is a valet button, Press 5 times within 5 secs of lights on dash going out, Horn & Lights Flash.
- 5. Press any button on remote, remote programmed.

#### Jaguar X300

#### Procedure

- Open the boot lid and drivers door, and switch on the ignition. Press central locking switch (in the centre console)
   5 times. The siren will chirp to indicate it has entered learning mode.
- 2. Press the lock button of the remote, the system will chirp to confirm it has received the remote.
- 3. To program further remotes, press the central locking switch once. The system will chirp twice for remote number two, then press the lock button of the remote as above.
- 4. Wait for 30 seconds for the system to close and chirp twice.

#### X-Type Remote Control Programming

#### Procedure

- 1. Get in car
- 2. Close all doors
- 3. Insert key in ign
- 4. Turn on then off 4 times
- 5. Remove key vehicle will chime
- 6. Press any button on each remote
- 7. Open door.

#### XJ/XK Remote Control Programming

#### Procedure

- 1. Get in car
- 2. Leave drivers door open
- 3. Hold headlight lever in high position
- 4. Insert key and turn on/off 4 or 5 times
- NOTE : Either hazards will flash or car will chime.
- 5. Press any button on each remote

#### S-Type Remote Control Programming (Procedure 1)

- 1. Ensure Drivers door & boot is open.
- 2. Hold high beam switch towards you.
- 3. Insert key in ignition and turn to accessory position.
- 4. Release high beam switch.
- 5. Pull & release high beam switch 4 times slowly.
- 6. Listen for chime.
- 6. Press lock button on each remote to be programmed
- 7. Listen for chime.
- 8. Ignition off.
- 9. Close & open door.
- 10. Test remotes.

#### S-Type Remote Control Programming (Procedure 2)

- 1. Turn ignition from OFF to ON 4 times.
- 2. A chime will be heard.
- 3. Press the button on each remote that requires programming.
- 4. Switch ignition OFF.
- 5. Test each remote control.

#### S-Type Remote Control Programming (Procedure 3) (USA MODEL PROCEDURE)

- Open the vehicle trunk.
- 2. Turn ignition only to 2nd notch/accessory (do not start)
- 3. Toggle your valet switch 4-5 times till you hear a chime (this indicates the vehicle is now in learn mode)
- 4. Hold your remote button till lights flash and car will chirp once more to let you know remote has been set.
- 5. Repeat Step 4 for all remotes.

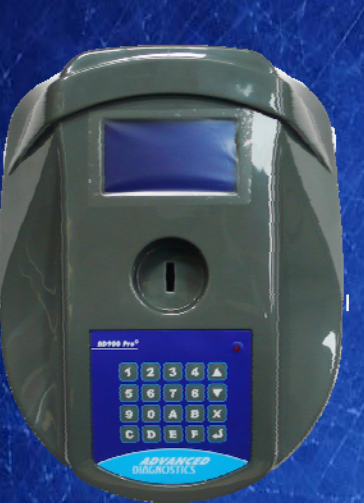

#### AD900Pro Transponder Cloning

The most advanced key transponder cloning tool in the market - that reads, writes, copies, a wide range of automotive transponders worldwide. Complimenting the AD100Pro / MVPPro.

## www.advanced-diagaoatter.com

21st Century Wizardry

AD600

**Code Wizard Pro** 

#### AD600 Code Wizard Pro PINCODE Generator

AD600 is a software program that supports various vehicle manufacturers and provides the ability to generate immobiliser PINCODES, mechanical key codes including dealer tool security codes.

#### AD35 Remote Control Tester

Remote Control Tester

ADVANCEL DIAGNOSTICS

AD35

ڻ)

AD35 is an innovative remote control tester developed to assist with the diagnosis of all types of (IR) Infra Red & (RF) Radio Frequency remote controls for all makes & models.

www.advanced-diagnostics.com